# Manual: Gold Pro

Versão: Versão 1.0 Plataforma: Tray

#### Suporte ao Tema

A **DevRocket** tem o foco em desenvolvimento e soluções para internet, ajudando a sua marca crescer on-line. Saiba mais sobre nós:

Site: <u>devrocket.com.br</u>

Facebook: DevRocket

Instagram: DevRocket

Twitter: DevRocket

Blog: DevRocket

Contato Comercial: comercial@devrocket.com.br

Tel / WhatsApp (14) 99902-1354

Contato Suporte: suporte@devrocket.com.br

Tel / WhatsApp (14) 99869-6227

Qualquer dúvida sobre configurações do tema, entre em contato através do suporte.

\*\* Você tem o direito ao nosso suporte por 180 dias e lhe responderemos em até 48 horas úteis.

#### **Importante:**

- Não prestamos suporte gratuito para lojas que retirarem nosso logotipo do tema, e caso haja implementações ou alterações de terceiros que ao serem inseridos tenham causado algum tipo de problema.
- O suporte é para dúvidas e possíveis falhas do tema, lembrando que todos os nossos testes ocorrem no tema padrão atualizado DevRocket.
- Para configurações e alterações de código padrão, o mesmo é realizado via orçamento através de e-mail ou WhatsApp.
- Configurações e funcionalidades nativas da plataforma é de responsabilidade do lojista ou por meio de orçamento através do e-mail e WhatsApp.
- Não recomendamos a alteração HTML/CSS/JS do tema instalado, caso não possua conhecimento em programação.
- A DevRocket não possui obrigatoriedade em prestar suporte para funcionalidades da plataforma e para suporte com relação à alteração da estrutura do código do tema.
- Todo e qualquer tipo de problema com relação à plataforma, como configuração de frete, formas de pagamento, integrações e outros, deve ser tratado diretamente com o suporte da plataforma.
- Recomendamos cadastrar os produtos com as imagens padrões, sendo todas do mesmo tamanho de 1000 x 1000px para ficar conforme o demonstrativo.

# Instalação

Ao comprar o tema **Gold Pro DevRocket** e o pagamento ser compensado, o mesmo ficará disponível para publicação na sua loja virtual.

Acesse: Minha Loja » Design da Loja » Temas Instalados e não Publicados » Publicar.

(caso queira, poderá realizar todas as alterações desejadas de cores e banners, e publicar somente no final, assim não atrapalhará o fluxo da sua loja virtual, caso já esteja lançada e ocorrendo vendas).

Recomendamos sempre salvar os procedimentos realizados para sempre refletir na loja virtual, lembrando que pode haver um cache de no mínimo 30 minutos.

#### Temas instalados e não publicados

Nome ou código do tema

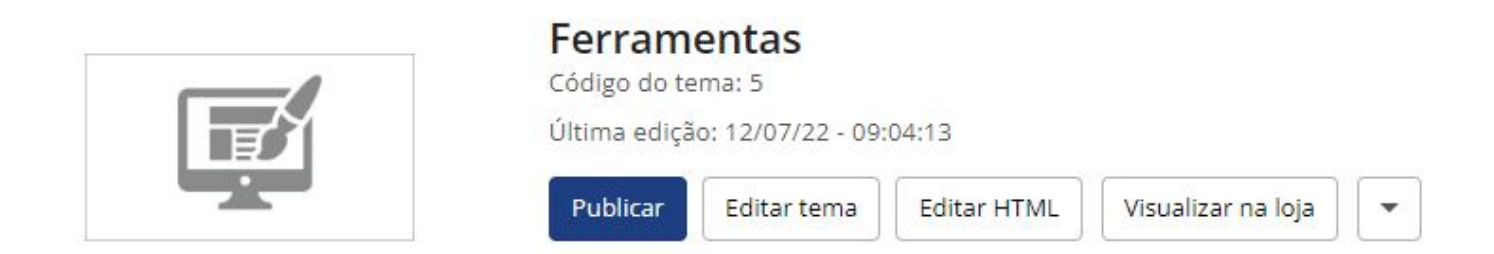

#### Fonte - Minha Loja

Escolha a fonte pré-determinada na sua loja virtual.

Acesse: Minha Loja » Aparência da Loja » Editar Tema » na aba "Minha Loja" » Fonte.

| Minha loja<br>Informações gerais                      | Cores<br>Editor de cores                               | Banners / Marcas / Categorias / Ícones<br>Desktop e Mobile | Layout<br>Elementos da loja |
|-------------------------------------------------------|--------------------------------------------------------|------------------------------------------------------------|-----------------------------|
| Minha loja                                            |                                                        |                                                            |                             |
| colte as informações de contato da sua loja.<br>Fonte |                                                        |                                                            |                             |
| Logo (Cabeçalho)                                      | Fonte<br>A fonte escolhida será exibida em toda a loja |                                                            |                             |
| Logo (Rodapé)<br>Favicon (Logo Ícone)                 | Fonte                                                  |                                                            |                             |
| Redes sociais                                         | Roboto                                                 |                                                            | •                           |
| Loja em Manutenção / Lançamento                       |                                                        |                                                            |                             |
|                                                       |                                                        |                                                            |                             |

É possível selecionar:

- Roboto;
- Poppins;
- Rubik;
- Nunito;
- Opens Sans;
- Lora.

# Logo (Cabeçalho) - Minha Loja

Inclua o logotipo da sua marca na loja virtual, sempre indicamos a logo no tamanho 300 x 100px sem fundo.

Acesse: Minha Loja » Aparência da Loja » Editar Tema » na aba "Minha Loja" » Logo (Cabeçalho).

# Logo (Rodapé) - Minha Loja

Inclua o logotipo da sua marca na loja virtual, sempre indicamos a logo no tamanho 300 x 100px sem fundo.

Acesse: Minha Loja » Aparência da Loja » Editar Tema » na aba "Minha Loja" » Logo (Rodapé).

# Favicon (Logo Ícone) - Minha Loja

Inclua o logotipo da sua marca na loja virtual no Favicon, apresentando no navegador, sempre indicamos no **tamanho 48 x 48px** sem fundo.

Acesse: Minha Loja » Aparência da Loja » Editar Tema » na aba "Minha Loja" » Favicon (Logo Ícone).

# Redes Sociais - Minha Loja

Informe as redes sociais do seu negócio na loja virtual, proporcionando uma divulgação mais rápida e eficaz para seus clientes.

Acesse: Minha Loja » Aparência da Loja » Editar Tema » na aba "Minha Loja" » Redes Sociais.

Preencha os campos com a URL completa. **Exemplo:** https://pt-br.facebook.com/suaempresa

# Para a configuração do **TikTok**, coloque o @ **Loja Manutenção / Lançamento - Minha Loja**

Informe a data de inauguração da sua loja e se deseja informar um timer de contagem regressiva.

Acesse: Minha Loja » Aparência da Loja » Editar Tema » na aba "Minha Loja" » Loja Manutenção / Lançamento.

Habilitar Loja em Manutenção / Lançamento: Sim ou não;

#### Exibir Timer de Inauguração / Previsão: Sim ou não;

Título: Inclua o título desejado para apresentação aos clientes;

Descrição: Inclua uma breve descrição do seu negócio.

Upload do Logo: Inclua o logo da sua loja para apresentar na página de Lançamento da loja;

Data de Inauguração: Inclua a data que a loja irá inaugurar;

Cor do fundo: Inclua a cor do fundo desejada;

Cor do título: Inclua a cor para o título descrito acima;

Cor do texto: Inclua a cor para a descrição informada acima;

Cor do timer de inauguração: Inclua a cor desejada para o timer de contagem regressiva.

# Backup - Minha Loja

Para a atualização do tema, é **obrigatório** realizar o backup das imagens para as configurações permanecerem na loja virtual.

Acesse: Minha Loja » Aparência da Loja » Editar Tema » na aba "Minha Loja" » Backup.

#### Minha loja

Edite as informações de contato da sua loja.

| Fonte                           |                                       |                             |
|---------------------------------|---------------------------------------|-----------------------------|
| Logo (Cabeçalho)                | Backup de imagens / Upload de imagens |                             |
| Logo (Rodapé)                   | Backup de Improne                     | lipland do Imagons (notice) |
| Favicon (Logo Ícone)            | backup de imagens                     | optoad de imagens (Backup)  |
| Redes sociais                   | Fazer backup                          | Fazer upload                |
| Loja em Manutenção / Lançamento |                                       |                             |
| Configurações Gerais            |                                       |                             |
| Backup                          |                                       |                             |

**Backup de Imagens:** ao clicar em "fazer backup" todos os banners da loja (cadastrado no painel do tema) serão baixados para o seu computador.

**Upload de Imagens:** ao clicar em "fazer upload", você irá inserir o arquivo que o tema baixou automaticamente, assim ele irá refletir corretamente no seu tema atualizado.

Essa funcionalidade é exclusivamente para atualização do tema, para que os banners inseridos sejam cadastrados automaticamente nas posições corretas do seu tema.

**Dica:** é possível upar somente 7mb por vez, sendo assim, comprima as imagens dos banners antes de cadastrar na loja virtual - além de melhorar o carregamento e usabilidade da sua loja. Link para compressão das imagens: <u>selecione qual o formato do seu banner e comprima!</u>

#### Configurações Gerais - Minha Loja

Acesse: Minha Loja » Aparência da Loja » Editar Tema » na aba "Minha Loja" » Configurações Gerais.

| Minha loja<br>Informações gerais             | Cores<br>Editor de cores                             | Banners / Marcas / Categorias / Ícones<br>Desktop e Mobile | Layout<br>Elementos da loja |
|----------------------------------------------|------------------------------------------------------|------------------------------------------------------------|-----------------------------|
| Minha loja                                   |                                                      |                                                            |                             |
| Edite as informações de contato da sua loja. |                                                      |                                                            |                             |
| Fonte                                        | Configurações Gerais<br>Configuraçães Gerais da Loja |                                                            |                             |
| Logo (Cabeçalho)<br>Logo (Rodapé)            | Habilitar o botão comprar do produto somente         | para clientes "logados / autenticados"                     |                             |
| Favicon (Logo Ícone)                         | Frase informativa para a compra de cliente           | s "logados / autenticados"                                 |                             |
| Loja em Manutenção / Lançamento              | Para realizar a compra do produto, por favor r       | realize o Login!                                           |                             |
| Configurações Gerais                         |                                                      |                                                            |                             |
|                                              |                                                      |                                                            |                             |

Habilitar o botão comprar do produto somente para clientes "logados / autenticados": Sim ou Não;

Frase informativa para a compra de clientes ''logados / autenticados'': inclua a frase desejada para apresentar.

Esse recurso apresenta o preço somente após o login do cliente.

#### **Cores Gerais do Tema - Cores**

Acesse: Minha Loja » Aparência da Loja » Editar Tema » na aba "Cores" » Cores gerais do tema. Cor dos textos 1: Inclua a cor desejada para os títulos principais da loja; Cor dos textos 2: Inclua a cor desejada para os títulos dos blocos e nomes dos produtos; Cor dos textos 3: Inclua a cor desejada para valores de parcelamento; Cor dos textos invertida: Inclua a cor desejada para a fonte quando o botão for escuro. Cores Primárias para as cores principais da loja como um todo. Cor primária 1: Inclua a cor desejada para o valor de preço; Cor primária 2: Inclua a cor desejada para os textos de avaliações do produto; Cor secundária: Inclua a cor desejada para a cor de fundo do botão "Comprar". Cor de borda / fundo 1: Inclua a cor desejada para o fundo da busca e de depoimentos;

Cor de borda / fundo 2: Inclua a cor desejada para o fundo do campo de quantidade na interna do produto.

#### **Cabeçalho - Cores**

Acesse: Minha Loja » Aparência da Loja » Editar Tema » na aba "Cores" » Cabeçalho.

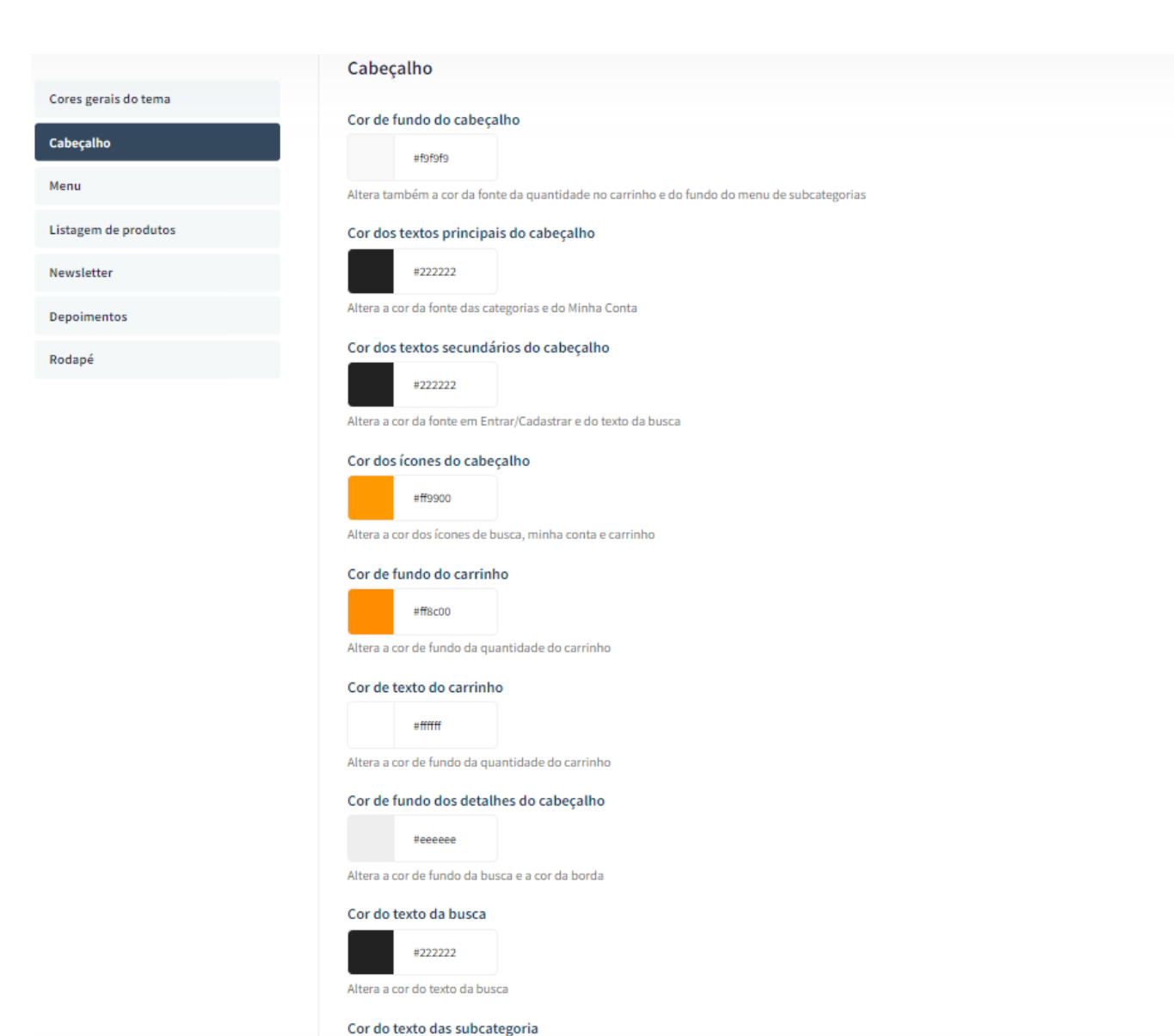

#222222 Altera a cor do texto da subcategoria

Cor de fundo do cabeçalho: Inclua a cor desejada para o cabeçalho da loja;

Cor dos textos principais do cabeçalho: Inclua a cor desejada para os textos do cabeçalho; Cor dos ícones do cabeçalho: Inclua a dor para os ícones de busca, minha conta e carrinho; Cor de fundo do carrinho: Inclua a cor desejada para a quantidade do carrinho; Cor de texto do carrinho: Inclua a cor desejada para o texto quantidade do carrinho; Cor de fundo dos detalhes do cabeçalho: Inclua a cor desejada para a busca e a borda. Cor do texto da busca: Inclua a cor desejada para o texto da busca Cor do texto das subcategorias: Inclua a cor desejada para o texto dos subcategorias.

#### Menu - Cores

Acesse: Minha Loja » Aparência da Loja » Editar Tema » na aba "Cores" » Menu.

|                      | Menu                            |
|----------------------|---------------------------------|
| ores gerais do tema  |                                 |
| abeçalho             | tffa51d                         |
| lenu                 |                                 |
| .istagem de produtos | Cor de fundo do Menu Secundária |
| lauralattaa          | #e88001                         |
| lewsletter           | Cor do texto do Menu            |
| epoimentos           | Col do texto do Mena            |
| łodapé               | #fffff                          |
|                      |                                 |

Cor de fundo do Menu primária: Inclua a cor primária desejada para o menu da loja virtual; Cor de fundo do Menu secundária: Inclua a cor desejada para o menu da loja virtual; Cor do texto do Menu: Inclua a cor desejada para o texto do menu.

#### Listagem de Produtos - Cores

Acesse: Minha Loja » Aparência da Loja » Editar Tema » na aba "Cores" » Listagem de Produtos.

Cor do Preço Anterior: Inclua a cor desejada para o preço anterior;

Cor de fundo do botão "Comprar": Inclua a cor desejada para o botão "Comprar";

Cor do texto do botão "Comprar": Inclua a cor desejada para o texto do botão "Comprar".

#### **Newsletter - Cores**

Acesse: Minha Loja » Aparência da Loja » Editar Tema » na aba "Cores" » Newsletter.

Cor de fundo da Newsletter: Inclua a cor desejada para o fundo da newsletter;

Cor do texto da Newsletter: Inclua a cor desejada para o texto apresentado na newsletter;

Cor de fundo do campo e-mail da newsletter: Inclua a cor desejada para o campo de fundo do e-mail;

Cor de fundo do botão da newsletter: Inclua a cor desejada para o botão da newsletter;

Cor do texto do botão da Newsletter: Inclua a cor desejada para o texto do botão.

#### **Depoimentos - Cores**

Acesse: Minha Loja » Aparência da Loja » Editar Tema » na aba "Cores" » Depoimentos.

Cor do fundo dos depoimentos: Inclua a cor desejada para o fundo dos depoimentos;

Cor da borda direita: Inclua a cor desejada para a borda;

Cor do texto "Nome": Inclua a cor desejada para o texto "nome";

Cor do texto "Depoimento": Inclua a cor desejada para o texto de "Depoimento".

#### Rodapé - Cores

Acesse: Minha Loja » Aparência da Loja » Editar Tema » na aba "Cores" » Rodapé.

Cor de fundo do rodapé: Inclua a cor desejada para o fundo do rodapé da loja;

Cor dos títulos do rodapé: Inclua a cor desejada para os títulos do rodapé;

Cor dos textos do rodapé: Inclua a cor desejada para os textos do rodapé;

Cor dos ícones do rodapé: Inclua a cor desejada para os ícones apresentados no rodapé;

Cor de fundo dos detalhes do rodapé: Inclua a cor desejada para as informações do rodapé.

#### **Banners do Tema Demonstrativo**

Aqui você pode baixar os banners do tema demonstrativo para adequar a sua loja virtual.

O arquivo contém as imagens em PNG e PSD (arquivos para Photoshop).

Baixe os banners do Gold Pro Ferramentas aqui.

Baixe os banners do Gold Pro Boutique aqui.

Baixe os banners do Gold Pro Eletro aqui.

Baixe os banners do Gold Pro Sweet Home aqui.

Baixe os banners do Gold Pro Cacaushop aqui.

Baixe os banners do Gold Pro Clothing aqui.

#### **Observações:**

- O título das imagens **não poderá possuir:** espaçamento, caractere especial, acentuações e nomes repetidos de outras imagens, pois isso pode impactar ao upar o arquivo no editor do tema.
- O peso dos banners precisará ser menor ou igual ao peso de 350kb, peso permito pela Tray.

# Gabarito de Banners - Desktop

Com o gabarito você consegue observar os banners do tema de uma maneira visual e conveniente com informações que auxiliarão na criação das artes.

É importante verificar o gabarito para definir as localizações, conteúdos e estratégias de seus banners.

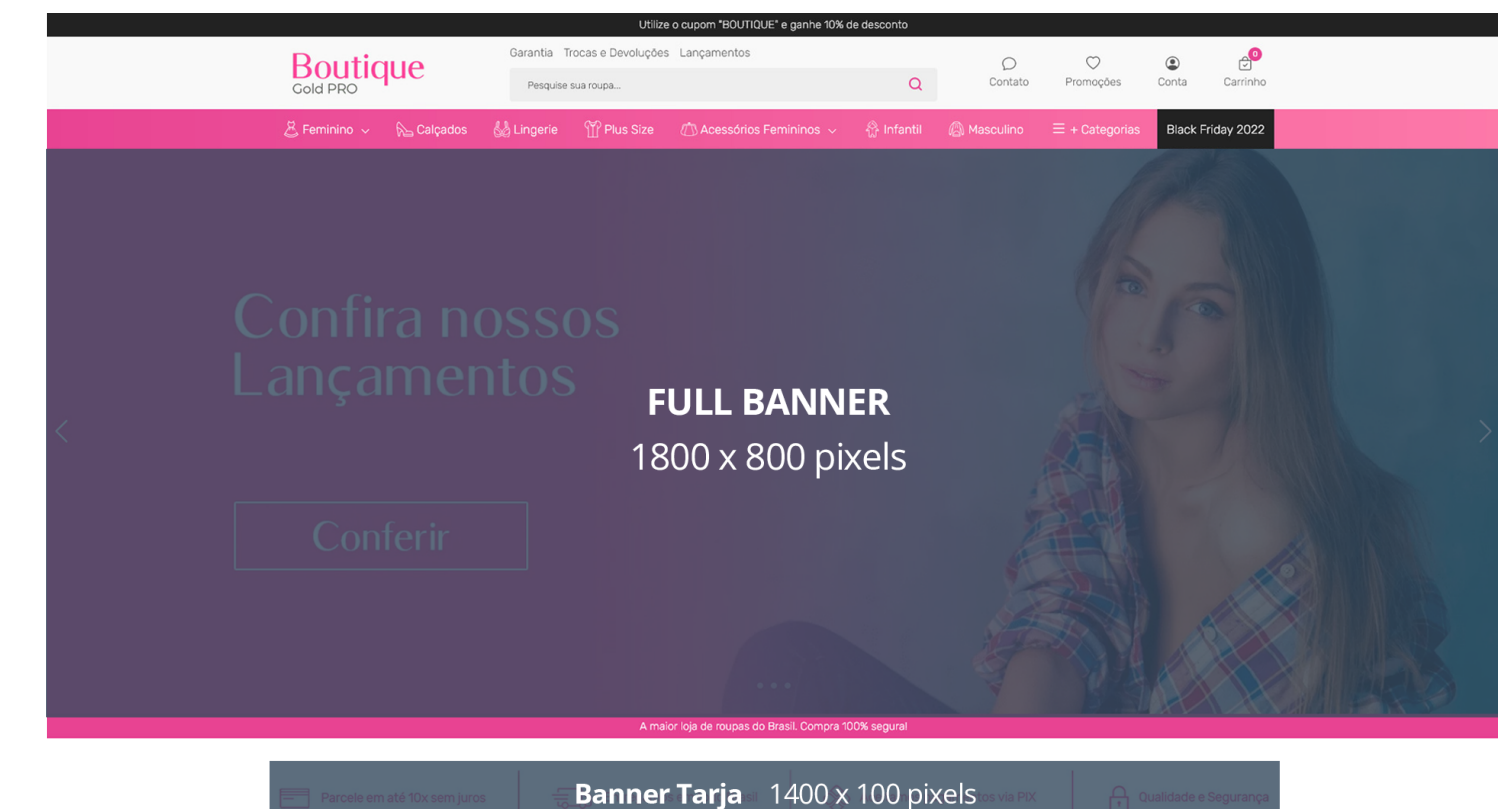

**MINI BANNER 1 MINI BANNER 1** 700X 400 pixels 700X 400 pixels

VITRINE

PERSONALIZADA

1500X 1000 pixels

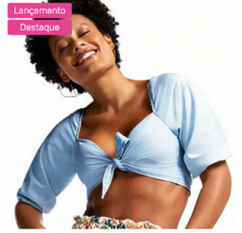

Blusa Cropped Feminina Jeans

R\$ 199,90

ou 1x de R\$ 199.90 sem juros Pix - Vindi ou 12x de R\$ 18.89 com juros MasterCard - Vindi

ជាជាជាជាជា Seja o primeiro a opina

Selecio

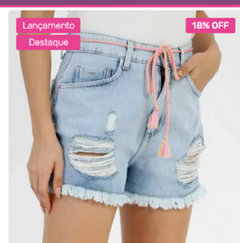

Short Jeans Destroyed Feminino

Compre agora e Economize: R\$ 65,10

R\$ 299,90

ou **1x** de **R\$ 299,90** sem juros Pix - Vindi ou **12x** de **R\$ 28,34** com juros MasterCarc - Vindi 2 Opiniões

• • • •

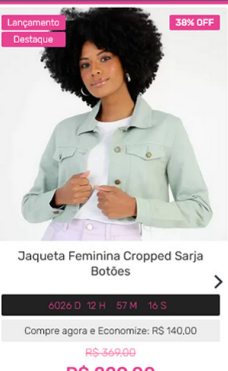

R\$ 229,00 ou **1x** de **R\$ 229,00** sem juros Pix - Vindi ou **12x** de **R\$ 21,64** com juros MasterCard - Vindi

ជំជាំជាំជាំជាំ Seja o primeiro a opina

Looks Perfeitos

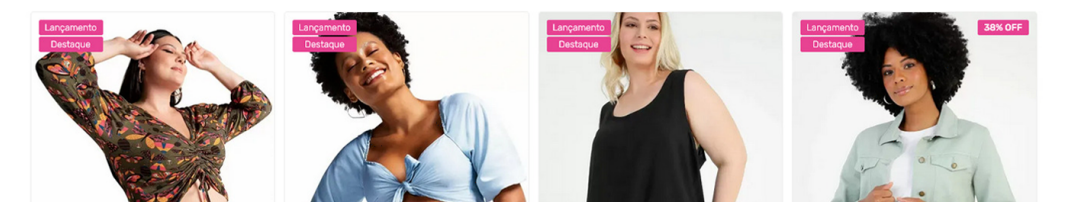

# Gabarito de Banners - Mobile

Os banners que estão marcados como (responsivos) são cadastrados da mesma maneira que o desktop e refletem nas duas versões (desktop e mobile).

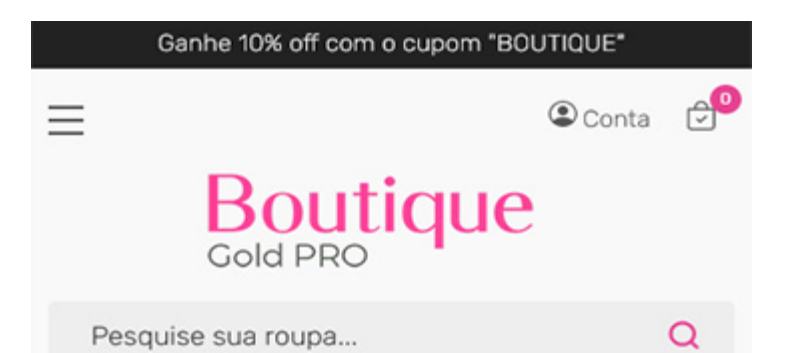

# FULL BANNER MOBILE 500 x 700 px

A maior loja de roupas do Brasil. Compra 100% segural

AMISETAS

Parcele em até 10x sem juros

BANNER TARJA Entregamos em todo Brasil MOBILE 500 x 500 px

Qualidade e Segurança

#### Configurações do Slide - Banners

Configure os banners da sua loja virtual.

Acesse: Minha Loja » Aparência da Loja » Editar Tema » na aba "Banners" » Configurações do slide.

Deseja pausar o slide ao passar o mouse sobre: Sim ou não;

Cor dos "dosts": Inclua a cor desejada para os quadradinhos de apresentação e rotação dos banners;

Cor das setas: Inclua a cor desejada para as setas de apresentação e rotação dos banners.

#### **Full banners Desktop - Banners**

Acesse: Minha Loja » Aparência da Loja » Editar Tema » na aba "Banners" » Full banners Desktop. É possível subir até 3 banners home. Tamanho recomendado: 1800px x 700px

# **Full banners Mobile - Banners**

Acesse: Minha Loja » Aparência da Loja » Editar Tema » na aba "Banners" » Full banners Mobile.

É possível subir até 3 banners home.

Tamanho recomendado: 500px x 700px

Link: inclua o link desejado para o banner

# Tarja - Banners

Acesse: Minha Loja » Aparência da Loja » Editar Tema » na aba "Banners" » Tarja.

Upload do banner tarja para Desktop **Tamanho recomendado:** 1400px x 100px

Upload do banner tarja para Mobile

Tamanho recomendado: 500px x 500px

# Mini banners - Banners

Acesse: Minha Loja » Aparência da Loja » Editar Tema » na aba "Banners" » Mini Banners.

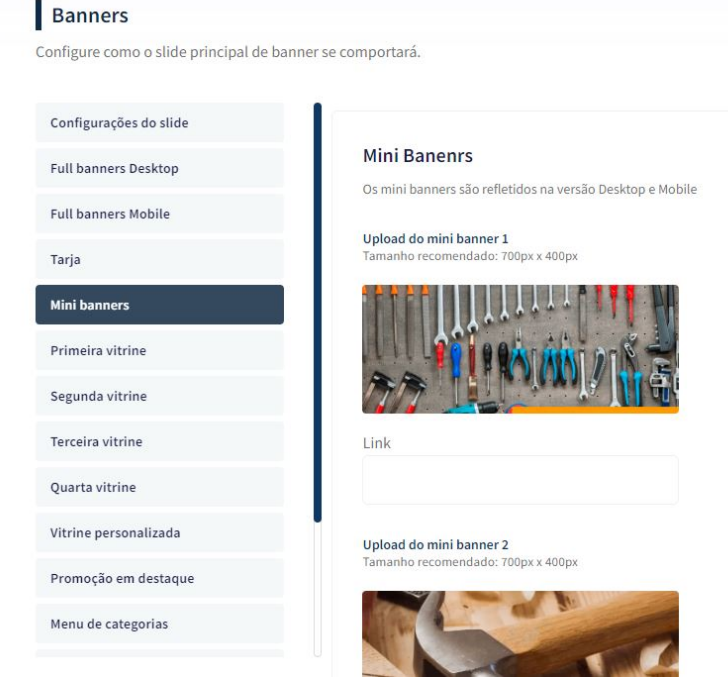

Tamanho recomendado: 700px x 400px

Link: Insira o link para redirecionamento;

#### Primeira vitrine - Banners

Acesse: Minha Loja » Aparência da Loja » Editar Tema » na aba "Banners" » Primeira Vitrine.

Para os banners desktop **Tamanho recomendado:** 700px x 700px Para o banner mobile **Tamanho recomendado:** 500px x 500px

#### Segunda vitrine - Banners

Acesse: Minha Loja » Aparência da Loja » Editar Tema » na aba "Banners" » Segunda Vitrine.

Upload do banner para Desktop **Tamanho recomendado:** 1400px x 400px

Upload do banner para Mobile

Tamanho recomendado: 500px x 500px

#### **Terceira vitrine - Banners**

Acesse: Minha Loja » Aparência da Loja » Editar Tema » na aba "Banners" » Terceira Vitrine.

Os 3 banners desktop Tamanho recomendado: 500px x 700px

Upload do banner para Mobile

Tamanho recomendado: 500px x 500px

# Quarta vitrine - Banners

Acesse: Minha Loja » Aparência da Loja » Editar Tema » na aba "Banners" » Quarta Vitrine.

Upload do banner para Desktop

Tamanho recomendado: 1400px x 400px

Upload do banner para Mobile **Tamanho recomendado:** 500px x 500px

# Vitrine personalizada - Banners

Acesse: Minha Loja » Aparência da Loja » Editar Tema » na aba "Banners" » Vitrine personalizada.

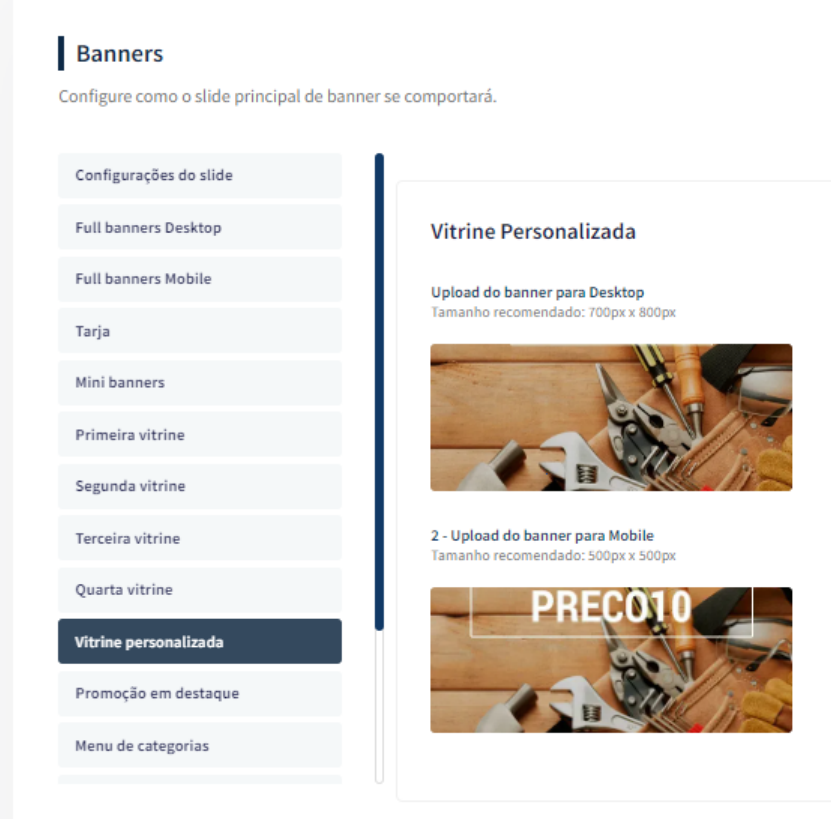

Upload do banner para Desktop

Tamanho recomendado: 700px x 800px

Upload do banner para Mobile **Tamanho recomendado:** 500px x 500px

# Promoção em Destaque - Banners

Acesse: Minha Loja » Aparência da Loja » Editar Tema » na aba "Banners" » Promoção em Destaque.

| ntigure como o silde principal de | banner se comportara.                                |  |
|-----------------------------------|------------------------------------------------------|--|
| Configurações do slide            |                                                      |  |
| ull banners Desktop               | Promoção em Destaque                                 |  |
| ull banners Mobile                | Upload do banner para Desktop                        |  |
| Tarja                             | ramamu recomentado. 1300px 1300px                    |  |
| Aini banners                      |                                                      |  |
| Primeira vitrine                  |                                                      |  |
| Segunda vitrine                   |                                                      |  |
| erceira vitrine                   | transpar' ncia, para se adaptar ao fundo da vitrine. |  |
| Quarta vitrine                    |                                                      |  |
| 'itrine personalizada             |                                                      |  |
| Promoção em destaque              |                                                      |  |
| Aenu de categorias                |                                                      |  |

Tamanho recomendado: 1500px x 1000px

Recomendamos que o banner termine sempre em transparência, para se adaptar ao fundo da vitrine.

#### Menu de Categorias - Banners

Acesse: Minha Loja » Aparência da Loja » Editar Tema » na aba "Banners" » Menu de Categorias.

Upload da imagem para o Menu de Categoria

**Tamanho recomendado:** 200px x 300px

ID do produto: coloque o ID do produto desejado para apresentar nas subcategorias.

Caso coloque foto e ID, a prioridade sempre será o ID do produto, coloque uma opção ou outra.

#### **Marcas - Banners**

Acesse: Minha Loja » Aparência da Loja » Editar Tema » na aba "Banners" » Marcas.

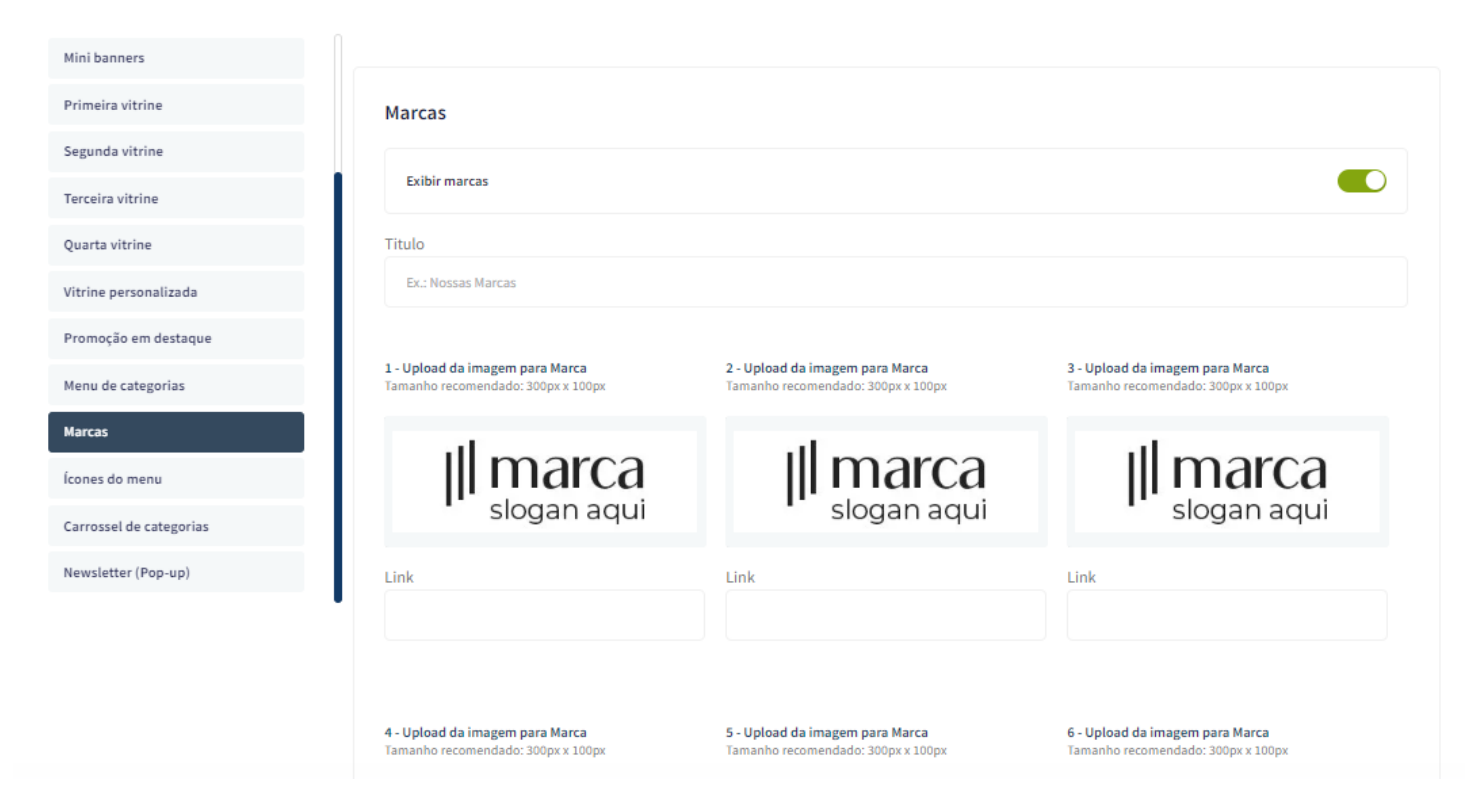

Exibir marcas: Sim ou não;

Título: Escreva o título para o seu carrossel de marcas ;

Upload da imagem para Marca

Tamanho recomendado: 300px x 100px

Link: Inclua o link desejado para redirecionamento.

# Ícones do Menu - Banners

Acesse: Minha Loja » Aparência da Loja » Editar Tema » na aba "Banners" » Ícones do Menu.

Tamanho recomendado: 38px x 38px

Coloque a sequência dos ícones as mesmas das categorias, caso coloque páginas no cabeçalho, ela também deverá ter o ícone.

#### **Carrossel de Categorias - Banners**

Acesse: Minha Loja » Aparência da Loja » Editar Tema » na aba "Banners" » Categorias.

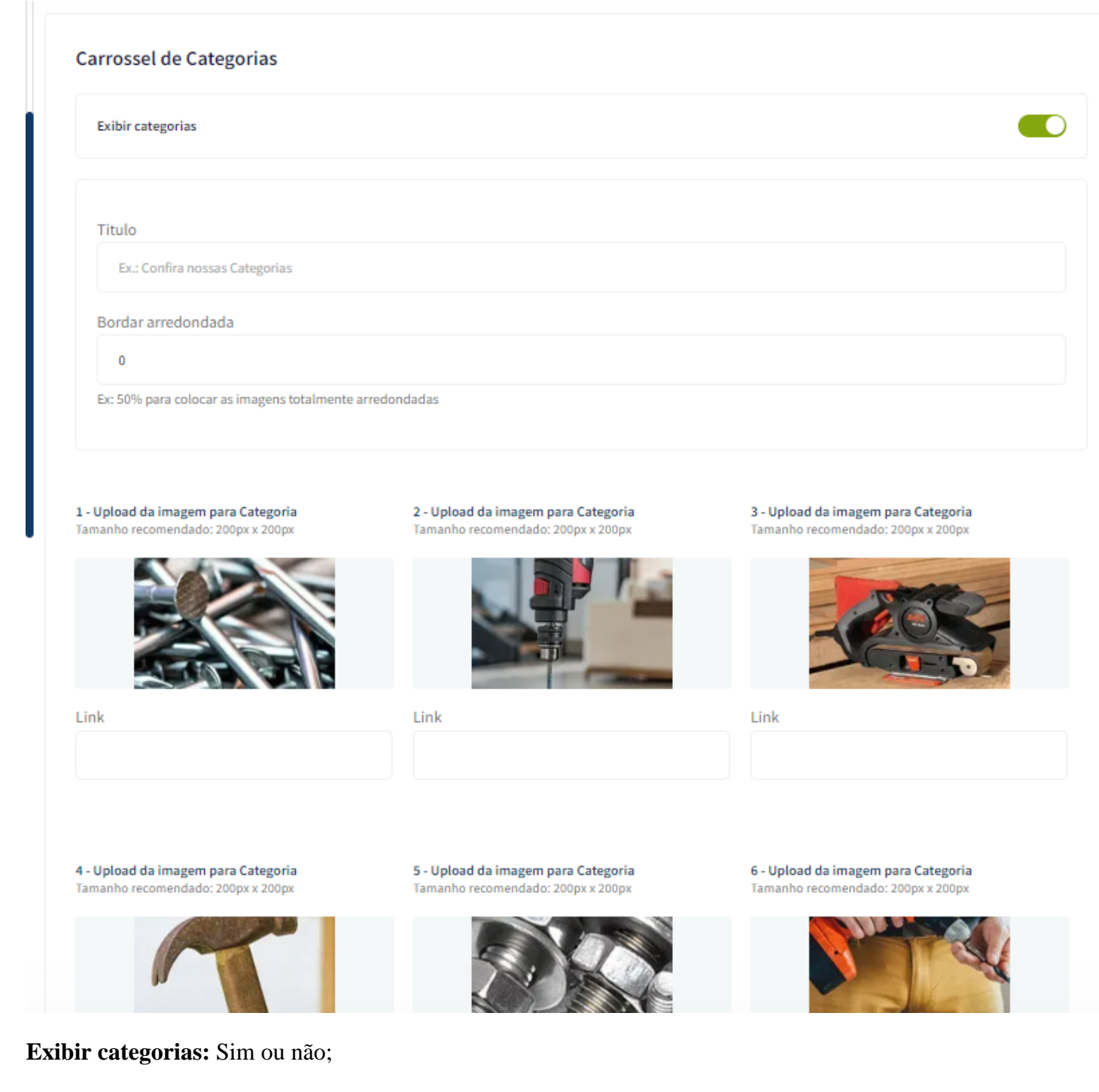

Título: Escreva o título desejado para o carrossel de categorias;

Borda arredondada: Inclua os px desejados;

Upload da imagem para Categoria

Tamanho recomendado: 200px x 200px

Link: Inclua o link desejado para redirecionamento.

# Newsletter (Pop-up) - Banners

Acesse: Minha Loja » Aparência da Loja » Editar Tema » na aba "Banners" » Newsletter (Pop-up).

Upload do banner para Newsletter (Pop-up) Tamanho recomendado: 450px x 600px \* Essa imagem não aparecerá no Mobile

#### Voltar ao topo - Layout

Controle como os elementos do tema serão exibidos aos seus clientes.

Acesse: Minha Loja » Aparência da Loja » Editar Tema » na aba "Layout" » Voltar ao topo.

#### Exibir voltar ao topo: Sim ou não. WhatsApp flutuante - Layout

Acesse: Minha Loja » Aparência da Loja » Editar Tema » na aba "Layout" » WhatsApp flutuante.

Exibir WhatsApp flutuante: Sim ou não;

Número do WhatsApp: (00) 00000-0000

Frase do WhatsApp: Inclua a frase desejada para apresentação.

#### Instagram flutuante - Layout

Acesse: Minha Loja » Aparência da Loja » Editar Tema » na aba "Layout" » Instagram flutuante.

Exibir Instagram flutuante: Sim ou não.

#### **LGPD** - Layout

Acesse: Minha Loja » Aparência da Loja » Editar Tema » na aba "Layout" » LGPD.

Exibir LGPD: Sim ou não;

Texto informativo: Inclua o texto desejado para o alerta LGPD;

Link para as políticas de privacidade / termos de uso: Inclua o link da página de informações;

Texto do Botão: Inclua o texto desejado para o botão;

Cor de fundo: Inclua a cor de fundo do alerta LGPD;

Cor do botão: Inclua a cor desejada para o botão de LGPD;

Cor do texto do botão: Inclua a cor desejada para o botão LGPD.

#### Cabeçalho - Layout

Acesse: Minha Loja » Aparência da Loja » Editar Tema » na aba "Layout" » Cabeçalho.

| Exibir a opção de "Contato"                                                                                                    |   |
|----------------------------------------------------------------------------------------------------|---|
| Exibir a opção de "Promoções"                                                                                                    |   |
| Exibir ícone nas opções                                                                                                    | • |
| Evibis Cabacalha complete na parte de baixo (Mobile)                                                                                                    |   |
| Exibit Cabeçano completo na parte de baixo (mobile)                                                                                                    |   |
| Texto para o campo "Pesquisar"                                                                                                    |   |
| Texto para o campo "Pesquisar"<br>Pesquise sua ferramenta                                                                                                    |   |
| Texto para o campo "Pesquisar" Pesquise sua ferramenta Caso não seja inserido dados no campo, o valor padrão será "Pesquise aqui"                                                                         |   |
| Texto para o campo "Pesquisar"<br>Pesquise sua ferramenta<br>Caso não seja inserido dados no campo, o valor padrão será "Pesquise aqui"<br>Ícone do carrinho de compras                                   |   |
| Texto para o campo "Pesquisar"<br>Pesquise sua ferramenta<br>Caso não seja inserido dados no campo, o valor padrão será "Pesquise aqui"<br>Ícone do carrinho de compras<br>Carrinho                       |   |
| Texto para o campo "Pesquisar"<br>Pesquise sua ferramenta<br>Caso não seja inserido dados no campo, o valor padrão será "Pesquise aqui"<br>Ícone do carrinho de compras<br>Carrinho<br>Ícone de promoções |   |

Exibir a opção de "Contato": Sim ou não;

Exibir a opção de "Promoções": Sim ou não;

Exibir ícone nas opções: Sim ou não;

Exibir cabeçalho completo na parte de baixo (Mobile): Sim ou não;

Texto para o campo "Pesquisar": Inclua a frase desejada para o campo de pesquisa;

**Ícone do carrinho de compras:** Selecione o ícone desejado para o carrinho de compras, seguindo os prédeterminados:

- Carrinho
- Bolsa de compras
- Cesta de Compras

Ícone de Promoções: Selecione o ícone desejado para o ícone de Promoções, seguindo os pré-determinados:

- Diamante
- Olho
- Coração

- Bolsa de compras
- Cesta de Compras

# Menu - Layout

#### Acesse: Minha Loja » Aparência da Loja » Editar Tema » na aba "Layout" » Menu.

#### Menu

Configurações de menu

| Disconicão                                                                        |   |
|-----------------------------------------------------------------------------------|---|
| Disposição                                                                        |   |
| Adaptativo (distribui os itens no espaço igualmente)                              | • |
| Quantidade de itens no menu                                                       |   |
| 6                                                                                 |   |
| A quantidade padrão é de 6                                                        |   |
| Texto para "+ Categorias"                                                         |   |
| + Categorias                                                                      |   |
| O texto padrão é "+ Categorias"                                                   |   |
| Exibir a opção Ver mais Categorias dentro de Subcategorias                        |   |
| Quantidade de categorias para a opção Ver mais Categorias dentro de Subcategorias |   |
| 2                                                                                 |   |
|                                                                                   |   |

**Disposição:** Centralizado / Adaptativo (distribui os itens no espaço igualmente) / Alinhado a esquerda / Alinhado a direita;

Quantidade de itens no menu: Inclua a quantidade de categorias a ser exibida no menu;

Texto para "+ Categorias": Inclua o texto desejado para exibição quando tiver mais categorias.

Exibir a opção Ver mais Categorias dentro de Subcategorias: Sim ou não;

Quantidade de categorias para a opção Ver mais categorias dentro de Subcategorias: Insira a quantidade desejada de categorias para apresentar o Ver mais dentro de Subcategorias;

#### Vitrine de produtos - Layout

Acesse: Minha Loja » Aparência da Loja » Editar Tema » na aba "Layout" » Vitrine de produtos.

#### Vitrine de produtos

Configure a vitrine de produtos para se adaptar perfeitamente ao seu produto e vender mais.

| ipo de vitime                                  |   |
|------------------------------------------------|---|
| Mais Vendidos                                  | - |
| ítulo da vitrine                               |   |
|                                                |   |
| uantidade de produtos a ser exibido na vitrine |   |
| 4 • 8 12 16 20                                 |   |
| Habilitar modo carousel (DESKTOP)              |   |
| Habilitar modo carousel (MOBILE)               |   |
|                                                |   |
|                                                |   |

Tipo de vitrine: Selecione qual o tipo de produto deverá apresentar na vitrine;

Título da vitrine: Inclua o título desejado para cada vitrine;

Quantidade de produtos a ser exibido na vitrine: Selecione a quantidade de produtos a ser apresentada em cada vitrine.

Habilitar modo carousel (DESKTOP): Sim ou não;.

Habilitar modo carousel (MOBILE): Sim ou não;.

#### Vitrine Personalizada - Layout

Acesse: Minha Loja » Aparência da Loja » Editar Tema » na aba "Layout" » Vitrine Personalizada.

#### Vitrine Personalizada

Configurações da Vitrine Personalizada

| Exibir Vitrine Personalizada                                     |   |
|------------------------------------------------------------------|---|
| Exibir Timer de Promoção                                         |   |
|                                                                  |   |
| Título da Vitrine                                                |   |
| Black Friday 2022                                                |   |
| Descrição da Vitrine                                             |   |
| Encontre as melhores promoções em ferramentas!                   |   |
| Posição                                                          |   |
| Acima da segunda vitrine                                         | • |
| Produtos (inserir os IDs separados por virgula, por ex: 1,2,3,4) |   |
| 5,9,3                                                            |   |
| Link do banner                                                   |   |
| https://demo-ferramentas-devrocket.commercesuite.com.br/         |   |
|                                                                  |   |

#### Exibir Vitrine Personalizada: Sim ou não;

Exibir Timer de Promoção: Sim ou não;

Título da Vitrine: Inclua o título desejado para a vitrine;

Descrição da Vitrine: Inclua a descrição desejada para a vitrine;

**Posição:** Acima da primeira vitrine / Acima da segunda vitrine / Acima da terceira vitrine / Acima da quarta vitrine / Abaixo da quarta vitrine;

Produtos: Inserir os IDs dos produtos separados por vírgula, por ex: 1,2,3,4

Link do banner: Inclua o link para ser redirecionado;

Ē

Data Inicial - Timer Promoção: Inclua a data inicial e Final do Timer de Promoção;

Cor do fundo: Inclua a cor do fundo desejada;

Cor do texto: Inclua a cor do texto desejada;

Cor do timer de promoção: Inclua a cor do timer de promoção.

#### Promoção em Destaque - Layout

Acesse: Minha Loja » Aparência da Loja » Editar Tema » na aba "Layout" » Promoção em Destaque.

| ntrole como os elementos do tema se | rão exibidos aos seus clientes.                                             |
|-------------------------------------|-----------------------------------------------------------------------------|
| /oltar ao topo                      |                                                                             |
| VhatsApp flutuante                  | Promoção em Destaque                                                        |
| nstagram flutuante                  | Configurações da Promoção em Destaque                                       |
| GPD                                 | Exibir Promoção em Destaque                                                 |
| abeçalho                            |                                                                             |
| fenu                                | Título                                                                      |
| itrine de produtos                  | Ofertas Relāmpago!                                                          |
| itrine Personalizada                | Descrição                                                                   |
| romoção em destaque                 | As melhores ferramentas com até 30% Off. Aproveite!                         |
| arra de Oferta (Cabeçalho)          | Produtos (inserir os IDs separados por virgula, por ex: 1,2,3,4)            |
| Sarra de Oferta (Full banners)      | 1,3,5,7,9,11                                                                |
| Depoimentos                         | O ideial é inserir no mínimo 4 produtos para a adaptação perfeita do layout |
|                                     |                                                                             |
|                                     | Cor do fundo                                                                |
|                                     | #ff9900                                                                     |
|                                     | Cor do texto                                                                |
|                                     | #fffff                                                                      |
|                                     |                                                                             |

#### Exibir promoção em Destaque: Sim ou Não;

Título: informe o título desejado;

Descrição: informe a descrição desejada;

Produtos: insira o ID do produto separados por vírgula;

Cor do fundo: informe a cor do fundo desejada;

Cor do texto: informe a cor do texto desejada;

#### Barra Oferta (Cabeçalho) - Layout

Acesse: Minha Loja » Aparência da Loja » Editar Tema » na aba "Layout" » Barra Oferta (Cabeçalho).

Exibir bloco de Barra de Oferta: Sim ou não;

Texto de oferta - Desktop: Inclua o texto desejado para apresentação no Desktop;

Texto de oferta - Mobile: Inclua o texto desejado para apresentação no Mobile;

Cor do fundo: Inclua a cor desejada para o fundo;

Cor do texto: Inclua a cor desejada para o texto.

#### Barra de Oferta (Full banners) - Layout

Acesse: Minha Loja » Aparência da Loja » Editar Tema » na aba "Layout" » Barra de Oferta (Full banners).

Exibir bloco de Barra de Oferta: Sim ou não:

Texto de oferta: Inclua o texto desejado para apresentação;

Cor do fundo: Inclua a cor desejada para o fundo;

Cor do texto: Inclua a cor desejada para o texto.

#### **Depoimentos - Layout**

Acesse: Minha Loja » Aparência da Loja » Editar Tema » na aba "Layout" » Depoimentos.

Exibir bloco de depoimentos: Sim ou não.

#### **Newsletter - Layout**

Acesse: Minha Loja » Aparência da Loja » Editar Tema » na aba "Layout" » Newsletter.

| Exibir newsletter na Página Inicial |  |   |
|-------------------------------------|--|---|
|                                     |  |   |
| Posição                             |  |   |
| Acima do rodapé                     |  | • |

Exibir newsletter na Página Inicial: Sim ou não.

Posição: Escolha a posição desejada para a apresentação da Newsletter;

#### Newsletter (Pop-up) - Layout

Acesse: Minha Loja » Aparência da Loja » Editar Tema » na aba "Layout" » Newsletter (Pop-up).

Exibir newsletter (Pop-up): Sim ou não;

Exibir links na newsletter (Pop-up): Sim ou não;

Título: Inclua o título desejado para a newsletter pop-up;

Descrição: Inclua a descrição desejada para a newsletter pop-up;

Texto do botão: Inclua o texto desejado para o botão da newsletter pop-up;

Cor do botão: Inclua a cor do botão;

Cor do texto do botão: Inclua a cor do texto do botão.

#### **Instagram - Layout**

Acesse: Minha Loja » Aparência da Loja » Editar Tema » na aba "Layout" » Instagram.

Essas configurações do Instagram para apresentação junto a newsletter. Exibir Instagram: Sim ou não;

Frase para o Instagram: Inclua a frase desejada para apresentação;

Conta do Instagram: Inclua a conta do Instagram;

Link da sua conta do Instagram: Inclua o link da sua conta do Instagram.

#### Vídeo na Página Inicial - Layout

Acesse: Minha Loja » Aparência da Loja » Editar Tema » na aba "Layout" » Vídeo na Página Inicial.

| Barra de Oferta (Cabeçalho)    |                                             |
|--------------------------------|---------------------------------------------|
| Barra de Oferta (Full banners) | Vídeo na Página Inicial                     |
| Depoimentos                    |                                             |
| Newsletter                     | Exibir Vídeo na Prágina Inicial             |
| Newsletter (Pop-up)            |                                             |
| Instagram                      |                                             |
| Vídeo na Página Inicial        | Título do Vídeo                             |
| Categorias e busca             | Ferramentas mode on:                        |
| Listagem de produtos           | Link do vídeo do You Tube                   |
| Página do produto              | https://www.youtube.com/watch?v=k7zGPy0zHww |
| Notícias na loja               |                                             |
| Páginas extras (Cabeçalho)     |                                             |

Exibir Vídeo na Página Inicial: Sim ou não;

Exibir o Vídeo na proporção (16:4): Sim ou não;

Título do Vídeo: Inclua o título do vídeo desejado;

Link do vídeo do YouTube: Inclua o link do vídeo;

#### **Categorias e busca - Layout**

Acesse: Minha Loja » Aparência da Loja » Editar Tema » na aba "Layout" » Categorias e busca.

Exibir filtro lateral: Sim ou não.

#### Listagem de produtos - Layout

Acesse: Minha Loja » Aparência da Loja » Editar Tema » na aba "Layout" » Listagem de produtos.

| Listagem de produtos                                           |  |
|----------------------------------------------------------------|--|
| Exibir produtos em ordem aleatória                             |  |
| Habilitar Comparador de produtos                               |  |
| Exibir selos do produto na listagem                            |  |
| Exibir o botão comprar                                         |  |
| Exibir a frase "Compre agora e Economize"                      |  |
| Exibir Timer de Promoção                                       |  |
| Exibir o botão WhatsApp                                        |  |
| Exibir variações do produto para compra direta                 |  |
| Exibir a opção "Ver Produto" ao passar o mouse sobre o produto |  |
| Exibir a opção de Avaliação do Produto (Estrelas)              |  |

Exibir produtos em ordem aleatória: Sim ou não;

Habilitar Comparador de produtos: Sim ou não;

Exibir selos do produto na listagem: Sim ou não;

Exibir o botão comprar: Sim ou não;

Exibir a frase "Compre agora e Economize": Sim ou não;

Exibir Timer de Promoção: Sim ou não;

Exibir o botão WhatsApp: Sim ou não;

Exibir variações do produto para compra direta: Sim ou não.

Exibir a opção "Ver Produto" ao passar o mouse sobre o produto: Sim ou não.

#### Exibir a opção de Avaliação do Produto (Estrelas): Sim ou não.

| Texto do WhatsApp                    |                |  |   |
|--------------------------------------|----------------|--|---|
| Quero saber mais! #cham              | 3              |  |   |
| Texto do botão comprar               |                |  |   |
| Eu quero!                            |                |  |   |
| Ícone do botão comprar -             | Desktop        |  |   |
| Coração                              |                |  | • |
| Ícone do botão comprar -             | Mobile         |  |   |
| Padrão                               |                |  | - |
|                                      |                |  |   |
|                                      |                |  |   |
| Cor do fundo - Tags do pr<br>#999999 | oduto          |  |   |
| Cor do texto - Tags do pro           | duto           |  |   |
| #ffffff                              |                |  |   |
| Cor do texto / datas - Tim           | er de Promoção |  |   |
| #fffff                               |                |  |   |
| Cor do fundo - Timer de P            | romoção        |  |   |
| #e4a860                              |                |  |   |
| Cor do texto "Ver Produto            | )"             |  |   |
| #fffff                               |                |  |   |
| Cor do fundo "Ver Produt             | o"             |  |   |
| #dba05a                              |                |  |   |

Texto do WhatsApp: Inclua o texto desejado para o WhatsApp;

Texto do botão comprar: Inclua o texto desejado para o botão "comprar":

Ícone do botão comprar - Desktop: Selecione o ícone desejado baseado no pré-determinado:

- Sem ícone;
- Diamante;
- Carrinho;
- Olho;
- Coração

- Cesta de Compras;
- Bolsa de Compras.

Ícone do botão comprar - Mobile: Selecione o ícone desejado baseado no pré-determinado:

- Padrão;
- Diamante;
- Carrinho;
- Olho;
- Coração
- Cesta de Compras;
- Bolsa de Compras.

Cor do fundo - Tags do produto: Inclua a cor desejada para as tags dos produtos;

Cor do texto - Tags do produto: Inclua a cor desejada para os textos das tags;

Cor do texto / datas - Timer de Promoção: Inclua a cor desejada para o texto e datas do timer de promoção;

Cor do fundo - Timer de Promoção: Inclua a cor desejada para o timer de promoção.

Cor do texto "Ver Produto": Inclua a cor desejada para o texto do Ver Produto.

Cor do fundo "Ver Produto": Inclua a cor desejada para o fundo do Ver Produto.

#### Página do produto - Layout

Acesse: Minha Loja » Aparência da Loja » Editar Tema » na aba "Layout" » Página do produto.

| Página do produto                                        |   |
|----------------------------------------------------------|---|
| Exibir avaliações nos produtos                           |   |
| Exibir produtos relacionados                             |   |
| Exibir "Adicionar ao Favoritos"                          |   |
| Exibir Timer de Promoção                                 |   |
| Exibir o botão WhatsApp                                  |   |
| Exibir botão de indicação / dúvida / continuar comprando |   |
| Exibir a opção de Avaliação do Produto (Estrelas)        |   |
| Alinhameto do conteúdo principal                         |   |
|                                                          | • |
| Dúvidas?                                                 |   |
| Texto do botão comprar                                   |   |
| Comprar                                                  |   |
| Ícone do botão comprar                                   |   |
| Carrinho                                                 | • |
| Máximo de dígitos no campo de quantidade                 |   |
| 2                                                        | - |

Exibir avaliações nos produtos: Sim ou não;

Exibir produtos relacionados: Sim ou não;

Exibir "Adicionar aos Favoritos": Sim ou não;

Exibir Timer de Promoção: Sim ou não;

Exibir o botão WhatsApp: Sim ou não;

Exibir botão de indicação / dúvida / continuar comprando: Sim ou não;

Exibir a opção de Avaliação do Produto (Estrelas): Sim ou não;

Alinhamento do conteúdo principal: Esquerda / Centro;

Texto do WhatsApp: Inclua o texto desejado para apresentação;

Texto do botão comprar: Inclua o texto desejado para o botão "comprar";

Ícone do botão comprar: Selecione o ícone desejado baseado no pré-determinado:

- Sem ícone;
- Diamante;
- Carrinho;
- Olho;
- Coração
- Cesta de Compras;
- Bolsa de Compras.

Máximo de dígitos no campo quantidade: Selecione o limite de dígitos para o campo quantidade;

Cor do botão comprar: Inclua a cor desejada do botão;

Cor do texto / datas - Timer de Promoção: Inclua a cor desejada para textos e datas;

Cor do fundo - Timer de Promoção: Inclua a cor desejada para o timer de promoção.

#### Notícias na loja - Layout

Acesse: Minha Loja » Aparência da Loja » Editar Tema » na aba "Layout" » Página do produto.

Exibir notícias na loja: Sim ou não.

#### Página Extras (Cabeçalho) - Layout

Acesse: Minha Loja » Aparência da Loja » Editar Tema » na aba "Layout" » Página Extras (Cabeçalho).

Exibir no Mobile: Sim ou não;

Nome da página: Inclua o nome da página para apresentação;

Link da página: Inclua o link da página a ser redirecionado.

# Página Extras (Menu) - Layout

Acesse: Minha Loja » Aparência da Loja » Editar Tema » na aba "Layout" » Página Extras (Menu).

| Newsletter                 |                                                             |  |  |
|----------------------------|-------------------------------------------------------------|--|--|
| Newsletter (Pop-up)        | Páginas extras (Menu)                                       |  |  |
| Instagram                  | As opções abaixo habilitam as páginas extras dentro do menu |  |  |
| Vídeo na Página Inicial    | Evibir no mobile?                                           |  |  |
| Categorias e busca         |                                                             |  |  |
| Listagem de produtos       | Primeira página extra                                       |  |  |
| Página do produto          | Nome da página                                              |  |  |
| Notícias na loja           | House of begins                                             |  |  |
| Páginas extras (Cabeçalho) | Link da página                                              |  |  |
| Páginas extras (Menu)      |                                                             |  |  |
| Rastreio                   | Posicão                                                     |  |  |
| Tabela de medidas          | Início do menu                                              |  |  |
|                            | Cor de fundo                                                |  |  |
|                            | 8                                                           |  |  |

Cor aplicada para fundo do item no menu

Exibir no mobile: Sim ou não;

Nome da página: Inclua o nome da página para apresentação;

Link da página: Inclua o link da página a ser redirecionado.

Posição: Início do Menu / Final do Menu;

Cor de fundo: Inclua a cor desejada para o fundo.

Cor de texto: Inclua a cor desejada para o texto.

#### **Rastreio - Layout**

Acesse: Minha Loja » Aparência da Loja » Editar Tema » na aba "Layout" » Rastreio.

Exibir rastreio: Sim ou não;

Cor do botão: Inclua a cor desejada do botão;

Cor do texto do botão: Inclua a cor desejada para o texto do botão.

#### Tabela de Medidas - Layout

Acesse: Minha Loja » Aparência da Loja » Editar Tema » na aba "Layout" » Tabela de Medidas.

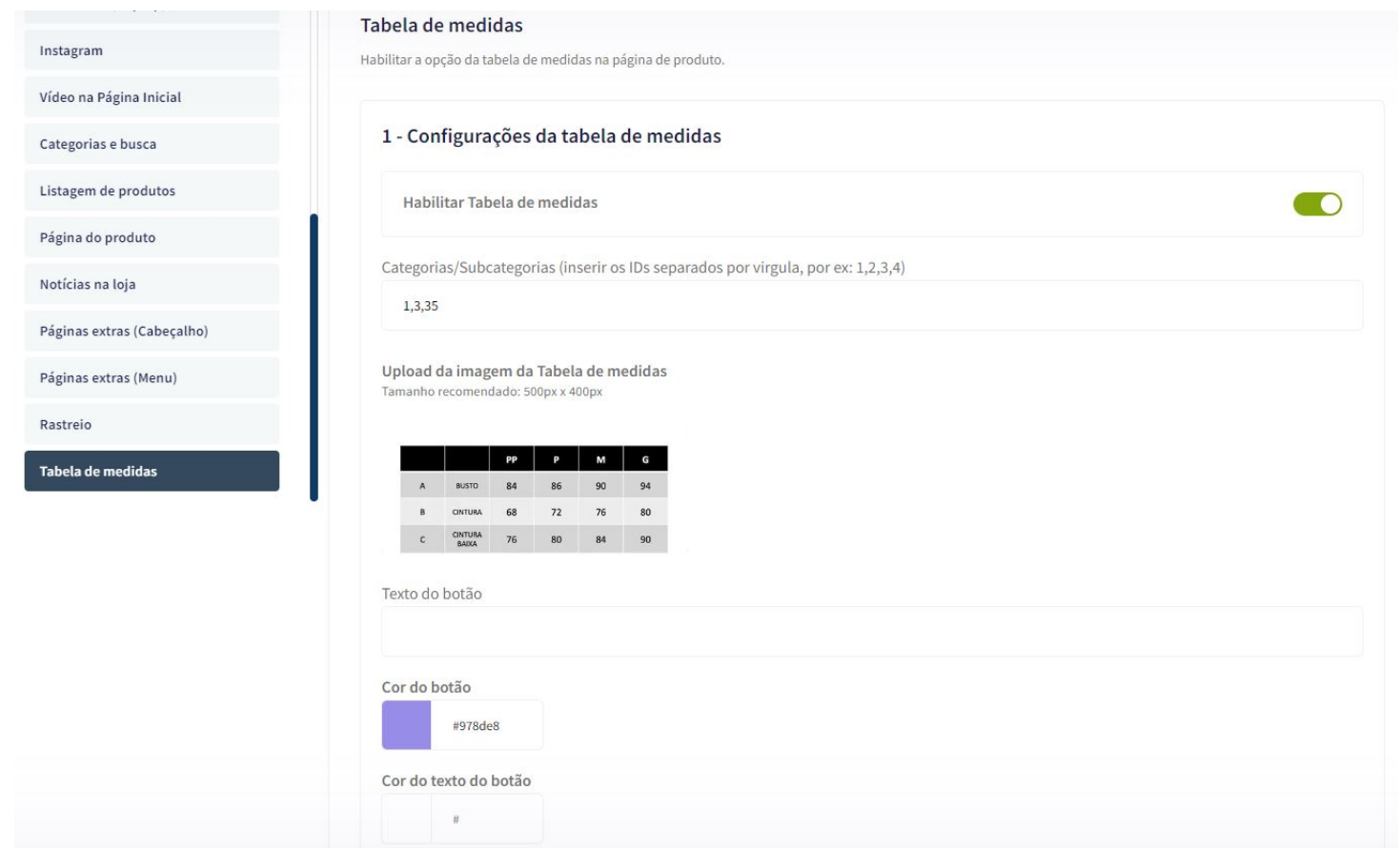

Habilitar Tabela de Medidas: Sim ou Não;

Categorias: insira o ID das categorias/subcategorias para apresentar a tabela;

Upload da imagem da Tabela de medidas: tamanho recomendado 500 x 400px;

Texto do botão: inclua o texto desejado para o botão da tabela;

Cor do botão: inclua a cor desejada para a cor do botão;

Cor do texto do botão: inclua a cor desejada para o texto do botão.

#### Atualização do Tema \*Importante\*

O passo a passo abaixo é importante quando for atualizar seu tema, manterá os banners e marcas cadastradas no editor do tema.

Segue vídeo com o passo a passo:

#### **Considerações Finais**

Você finalizou todo o passo a passo e seu tema está prontinho!

Desejamos ótimas vendas e que seu novo tema deixe seus clientes ainda mais engajados com seus produtos

É um prazer tê-lo conosco na DevRocket!